## Tutorial pengisian form Permohonan Bantuan UKT/SPP

1. Langkah pertama masuk ke laman <u>https://ukt.ubt.ac.id/register</u>

| $\times$ + $\vee$               |                                  |               |                |
|---------------------------------|----------------------------------|---------------|----------------|
| A https://uktubt.ac.id/register |                                  |               |                |
| AplikasiUKT                     |                                  |               | Login Register |
|                                 | Register Akun Pengajuan Penuruna | n/Bantuan UKT |                |
|                                 | Nama                             |               |                |
|                                 | Username                         |               |                |
|                                 | Password                         |               |                |
|                                 | Confirm Password                 |               |                |
|                                 |                                  | Register      |                |
|                                 |                                  |               |                |
|                                 |                                  |               |                |

## 2. Kemudian isi form sesuai data diri dan pilih tombol register

| × + ~                          |                                   |              |          |                |
|--------------------------------|-----------------------------------|--------------|----------|----------------|
| https://ukt.ubt.ac.id/register |                                   |              |          |                |
| AplikasiUKT                    |                                   |              |          | Login Register |
|                                | Register Akun Pengajuan Penurunar | /Bantuan UKT |          |                |
|                                | Nama                              | Junkok       |          |                |
|                                | Username                          | junkok       |          |                |
|                                | Password                          | *****        |          |                |
|                                | Confirm Password                  | ••••••       | ]        |                |
|                                |                                   | Register     |          |                |
|                                |                                   | Kli          | k disini |                |

3. Lalu pada pilihan Jenis Pengajuan pilih Permohonan Bantuan UKT

| 🕒 🖅 🕼 UKT - Beranda                                    | × + ~                                                                           |                                                                                                    |
|--------------------------------------------------------|---------------------------------------------------------------------------------|----------------------------------------------------------------------------------------------------|
| $\leftarrow$ $\rightarrow$ $\circlearrowright$ $\land$ | https:// <b>ukt.ubt.ac.id</b> /home                                             | u 5                                                                                                    |
| 🙆 икт                                                  | =                                                                               |                                                                                                    |
| Junkok<br>Pengajuan UKT                                | Beranda                                                                         |                                                                                                    |
| MENU                                                   | Pengajuan Permohonan Uang Kuliah Tunggal (UKT)                                  |                                                                                                    |
| 🖶 Beranda                                              | Silahkan isi data anda lalu klik tombol Kirim.                                  |                                                                                                    |
| ▲ Profile ④ Logout                                     | Jenis Pengajuan<br>Nama Lengkap<br>Nomor Pokok Mahasiswa (NPM)<br>Program Studi | Pilih Jenis Pengujuan         Permohonan Penurunan UKT         Permohonan Bantuan UKT         Pilih Prodi |
|                                                        |                                                                                 | 🗶 Kirim                                                                                                   |
|                                                        |                                                                                 |                                                                                                    |

4. Lalu isi NPM sesuai pada KTM (pastikan NPM di isi dengan benar) dan pilih Program Studi lalu pilih tombol kirim

| $\leftrightarrow$ $\rightarrow$ $\circlearrowright$ $\Leftrightarrow$ | A https://ukt.ubt.ac.id/home                   |   |  |
|-----------------------------------------------------------------------|------------------------------------------------|---|--|
| 🞯 икт                                                                 | =                                              |   |  |
| Junkok<br>Pengajuan UKT                                               | Beranda                                        |   |  |
| MENU                                                                  | Pengajuan Permohonan Uang Kuliah Tunggal (UKT) |   |  |
| 🕷 Beranda                                                             | Silahkan isi data anda lalu klik tombol Kirim. |   |  |
| Å Profile                                                             | Jenis Pengajuan Permohonan Bantuan UKT         | ~ |  |
| 🕑 Logout                                                              | Nama Lengkap Junkok                            |   |  |
|                                                                       | Nomor Pokok Mahasiswa (NPM) 2013564878         |   |  |
|                                                                       | Program Studi Ekonomi Pembangunan              | ~ |  |
|                                                                       | 🖌 Kiim                                         |   |  |
|                                                                       | Klik tombol kirim                              |   |  |

5. Lalu sistem akan proses form yang telah di isi

| Permohonan Uang Kuliah Tunggal (UKI    | )                                               |
|----------------------------------------|-------------------------------------------------|
| ta anda lalu klik tombol <b>Kirim.</b> |                                                 |
| Jenis Pengajuan                        | Permohonan Bantuan UKT                          |
| Nama Lengkap                           | Junkok                                          |
| Nomor Pokok Mahasiswa (NPM)            | 2013564878                                      |
| Program Studi                          | Ekonomi Pembangunan                             |
|                                        | Mengirim data                                   |
|                                        | Proses ini mungkin membutuhkan waktu lebih lama |
|                                        | S                                               |
|                                        |                                                 |
|                                        |                                                 |

| 6. | Setelah j | proses selesai | selanjutny | a akan diarahkan | pada halaman | unggah berkas |
|----|-----------|----------------|------------|------------------|--------------|---------------|
|----|-----------|----------------|------------|------------------|--------------|---------------|

| $\leftarrow \rightarrow$ O $\textcircled{a}$ | A https://ukt.ubt.ac.id/ | :// <b>ktubtacid</b> /home                                                                       |      |                |          |          |  |
|----------------------------------------------|--------------------------|--------------------------------------------------------------------------------------------------|------|----------------|----------|----------|--|
| 🙆 ИКТ                                        | Ξ                        |                                                                                                  |      |                |          | Junkok 🕶 |  |
| Junkok<br>Pengajuan UKT                      | Beranda                  | anda                                                                                             |      |                |          |          |  |
| MENU                                         | Pengajuan B              | Santuan Uang Kuliah Tunggal (UKT)                                                                |      |                |          |          |  |
| a Beranda                                    | Nama N<br>Prog           | Jahasiwa Junkok<br>NMM 201356478<br>am Studi Ekonomi Pembangunan                                 |      |                |          |          |  |
| 🖒 Logout                                     | Silahkan upload          | berkas permohonan bantuan UKT/SPP Tahun 2020 lalu klik tombol <b>Klirim Permohonan</b><br>ohonan |      |                |          |          |  |
|                                              | No.                      | Nama Dokumen                                                                                     | File | Status         |          | Aksi     |  |
|                                              | 1                        | Surat Permohonan Bantuan UKT                                                                     | PDF  | Belum diunggah | Q, Lihat | 📤 Unggah |  |
|                                              | 2                        | Surat Pernyataan Bantuan UKT                                                                     | PDF  | Belum diunggah | Q, Lihat | 土 Unggah |  |
|                                              | 3                        | Surat Pernyataan Terdampak Covid                                                                 | PDF  | Belum diunggah | Q Lihat  | 🕹 Unggah |  |
|                                              | 4                        | Kartu Tanda Penduduk (KTP)                                                                       | PDF  | Belum diunggah | Q Lihat  | 🛓 Unggah |  |
|                                              | 5                        | Kartu Keluarga (KK)                                                                              | PDF  | Belum diunggah | Q Lihat  | 🕹 Unggah |  |
|                                              | 6                        | Slip gaji/Surat keterangan penghasilan orang tua/wali                                            | PDF  | Belum diunggah | Q Lihat  | 🕹 Unggah |  |
|                                              | 7                        | Kartu PKH/KIP/KKS/KIS PBI/SKTM (Jika ada)                                                        | PDF  | Tidak ada      | Q Lihat  | 🕹 Unggah |  |
|                                              | 8                        | Surat Kematian Orang Tua (Jika ada)                                                              | PDF  | Tidak ada      | Q, Lihat | ± Unggah |  |
|                                              |                          |                                                                                                  |      |                |          |          |  |

7. Untuk proses unggah berkas silahkan pilih tombol unggah di sebelah kanan, satu persatu secara berurutan. Format berkas yang diunggah berupa PDF.

| ← → ♡ @                                     | A https://ukt.ubt.ac.id/              | home                                                                                               |        | L 2            | r ☆ & Ŀê …        |
|---------------------------------------------|---------------------------------------|----------------------------------------------------------------------------------------------------|--------|----------------|-------------------|
| 🚳 икт                                       | =                                     |                                                                                                    |        |                | Junkok 🕶          |
| Junkok<br>Pengajuan UKT                     | Beranda                               |                                                                                                    |        |                | O Selamat Siang   |
| MENU                                        | Pengajuan I                           | Bantuan Uang Kuliah Tunggal (UKT)                                                                  |        |                |                   |
| 🖶 Beranda                                   | Nama N                                | Aahasiswa Junkok<br>NPM 2013564878                                                                 |        |                |                   |
| <ul> <li>Profile</li> <li>Degout</li> </ul> | Prog<br>Silahkan upload<br>Kirim Pern | i berkas permohonan bantuan UKT/SPP Tahun 2020 lalu klik tombol <b>Kirim Permohonan</b><br>uohonan | Klik t | ombol unggah   |                   |
|                                             | No.                                   | Nama Dokumen                                                                                       | File   | Status         | Aksi              |
|                                             | 1                                     | Surat Permohonan Bantuan UKT                                                                       | PDF    | Belum diunggah | Q Lihat 🕹 Unggah  |
|                                             | 2                                     | Surat Pernyataan Bantuan UKT                                                                       | PDF    | Belum diunggah | Q Lihat 🕹 Unggah  |
|                                             | 3                                     | Surat Pernyataan Terdampak Covid                                                                   | PDF    | Belum diunggah | Q Lihat 🛓 Unggah  |
|                                             | 4                                     | Kartu Tanda Penduduk (KTP)                                                                         | PDF    | Belum diunggah | Q Lihat 🕹 Unggah  |
|                                             | 5                                     | Kartu Keluarga (KK)                                                                                | PDF    | Belum diunggah | Q, Lihat 🛓 Unggah |
|                                             | 6                                     | Slip gaji/Surat keterangan penghasilan orang tua/wali                                              | PDF    | Belum diunggah | Q Lihat 🕹 Unggah  |
|                                             | 7                                     | Kartu PKH/KIP/KKS/KIS PBI/SKTM (Jika ada)                                                          | PDF    | Tidak ada      | Q Lihat 🕹 Unggah  |
|                                             | 8                                     | Surat Kematian Orang Tua (Jika ada)                                                                | PDF    | Tidak ada      | Q, Lihat 🕹 Unggah |
|                                             |                                       |                                                                                                    |        |                |                   |

8. Setelah di klik akan muncul jendela dokumen, silahkan dipilih berkas sesuai opsi unggahnya, lalu klik tombol open.

| 🕜 ИКТ                     | ⁼ Pilih k           | perkas vang a                            | ikan diunggah sesuai deng                                                                                                    | an opsi                        |                | Juni              |
|---------------------------|---------------------|------------------------------------------|----------------------------------------------------------------------------------------------------|--------------------------------|----------------|-------------------|
| Junkok<br>• Pengajuan UKT | Beranda             |                                          |                                                                                                    | an open                        |                | O Selamat         |
|                           | Pengajuan Ban       | ti Open                                  |                                                                                                    | ×                              |                |                   |
| 🖷 Beranda                 | Nama Maha           | is ← → - ↑ 🛅 > This PC > Docum           | v Ö Sear                                                                                                    | ch Documents                   |                |                   |
| B Depfile                 | Program             | Organize  New folder S                   |                                                                                                    | SH • 🗆 📀                       |                |                   |
| C Logout                  | Silahkan upload ber | OneDrive     This PC     To 30 Objects   | Name           ■ beVMN00v           © DATA NP -+k (SHAPTTA)           © DATA NP -+1 (SHAPTTA)                                                                                                    | Date *<br>27/0<br>26/0<br>26/0 |                |                   |
|                           | No. N               | esktop<br>de 🙆 Documents                 | Ci Databasel                                                                                                    | 13/0                           | Status         | Aksi              |
|                           | 1 S                 | u Downloads                              | C DETAR BAU KONTINGEN POMNAS<br>DETAR BAU KONTINGEN POMNAS<br>DAN 4X6<br>Surat Permohonan Ratura INT                                                                                                    | 12/0<br>30/0<br>10/1           | Belum diunggah | Q Lihat 🚨 Unggah  |
|                           | 2 S                 | iu Pictures                              | 🔐 koneksi<br>🕼 MAHASISWA UNIVERSITAS BORNEO TARAKAN BERPRESTASI TANDA NARKOBA ok                                                                                                    | 14/1 18/0                      | Belum diunggah | Q Lihat 🚨 Unggah  |
|                           | 3 S                 | U System (C:)                            | Menu Filter pada data tidak valid andila (AutoRecovered)                                                                                                    | 08/0<br>27/0                   | Belum diunggah | Q Lihat 🕹 Unggah  |
|                           | 4 K                 | Ca Data 2 (E:)                           | 📾 narasi Slide<br>12: NOTAD17                                                                                                    | 25/0                           | Belum diunggah | Q, Lihat 🕹 Unggah |
|                           | 5 К                 | (a) USB Drive (Fi)                       | <ul> <li>≤</li> <li></li> <li>&lt;</li></ul> | >                              | Belum diunggah | Q Lihat 🕹 Unggah  |
|                           | 6 S                 | File <u>n</u> ame: <u>Surat Per</u>      | nohonan Bantuan UKT 🗸 🗸                                                                                                    | files V<br>Open Cancel         | Belum diunggah | Q Lihat 🕹 Unggah  |
|                           | 7 К                 | Cartu PKH/KIP/KKS/KIS PBI/SKTM (Jika ada | ,                                                                                                    | PDF                            | Tidak ada      | Q Lihat 🕹 Unggah  |
|                           | 8 S                 | urat Kematian Orang Tua (Jika ada)       |                                                                                                    | PDF                            | Tidak ada      | Q:Lihat 🕹 Unggah  |
|                           |                     |                                          | Klik tombol og                                                                                                    | ben                            |                |                   |

9. Lalu muncul notifikasi proses unggah (mengupload file)

| -                                                                 |                                                                                                   |                 |      |      |            |
|-------------------------------------------------------------------|---------------------------------------------------------------------------------------------------|-----------------|------|------|------------|
| intuan Uang                                                       | g Kuliah Tunggal (UKT)                                                                            |                 |      |      |            |
| hasiswa Juni<br>NPM 201:<br>m Studi Eko<br>erkas permoho<br>xonan | kok<br>3554878<br>nomi Pembangunan<br>nan bantuan UKT/SPP Tahun 2020 lalu kiik tombol <b>Kiri</b> | m Permohonan    |      |      |            |
| Nama Dokum                                                        | nen                                                                                               |                 |      | File | Status     |
| Surat Permoh                                                      | onan Bantuan UKT                                                                                  |                 |      | PDF  | Belum diun |
| Surat Pernyata                                                    | aan Bantuan UKT                                                                                   | Mengupload file |      | PDF  | Belum diun |
| Surat Pernyata                                                    | aan Terdampak Covid                                                                               | 0 1             |      | PDF  | Belum diun |
| Kartu Tanda P                                                     | lenduduk (KTP)                                                                                    | 0               |      | PDF  | Belum diun |
| Kartu Keluarga                                                    | a (IOI)                                                                                           |                 | - 10 | PDF  | Belum diun |
| Slip gaji/Surat                                                   | keterangan penghasilan orang tua/wali                                                             |                 |      | PDF  | Belum diun |
| Kartu PKH/KIP                                                     | P/KKS/KIS PBI/SKTM (Jika ada)                                                                     |                 |      | PDF  | Tidak ada  |
| Surat Kematia                                                     | n Orang Tua (Jika ada)                                                                            |                 |      | PDF  | Tidak ada  |
|                                                                   |                                                                                                   |                 |      |      |            |

10. Jika proses unggah selesai maka status akan berubah menjadi "Sudah diunggah" dan tombol lihat akan berubah warna jadi hijau

| $\leftrightarrow$ ) $\diamond$ $\diamond$ $\diamond$ | https://ukt.ubt.ac.id/h | nome                                                                                  |                   |              | [              | 1 ☆ ☆          | L &             |
|------------------------------------------------------|-------------------------|---------------------------------------------------------------------------------------|-------------------|--------------|----------------|----------------|-----------------|
| 🚳 икт                                                | Ξ                       |                                                                                       |                   |              |                |                | Junkok 🕶        |
| Junkok<br>Pengajuan UKT                              | Beranda                 |                                                                                       | Status moniadi "S | udah         | diunggah"      |                | O Selamat Siang |
| MENU                                                 | Pengajuan E             | Bantuan Uang Kuliah Tunggal (UKT)                                                     | Status menjaur S  | buuan        | ululiggali     |                |                 |
| 🖶 Beranda                                            | Nama M                  | lahasiswa Junkok<br>NPM 2013564878                                                    |                   | $\backslash$ |                |                |                 |
| 👗 Profile                                            | Prog                    | ram Studi Ekonomi Pembangunan                                                         |                   |              |                |                |                 |
| O Logout                                             | Silahkan upload         | berkas permohonan bantuan UKT/SPP Tahun 2020 lalu klik tombol <b>Kirim Permohonan</b> |                   |              |                |                |                 |
|                                                      | No                      | Nama Dokumon                                                                          |                   | File         | Status         |                | Akci            |
|                                                      | 1                       | Surat Permohonan Bantuan UKT                                                          |                   | PDF          | Sudah diunggah | d Lihat        | ± Unggah        |
|                                                      | 2                       | Surat Pernyataan Bantuan UKT                                                          |                   | PDF          | Belum diunggah | Q Lihat        | 🛓 Unggah        |
|                                                      | 3                       | Surat Pernyataan Terdampak Covid                                                      |                   | PDF          | Belum diunggah | Q Lihat        | 🛓 Unggah        |
|                                                      | 4                       | Kartu Tanda Penduduk (KTP)                                                            |                   | PDF          | Belum diunggah | Q Lihat        | 🛓 Unggah        |
|                                                      | 5                       | Kartu Keluarga (KK)                                                                   |                   | PDF          | Belum djunggah | <b>Q</b> Lihat | 🛓 Unggah        |
|                                                      | 6                       | Slip gaji/Surat keterangan penghasilan orang tua/wali                                 |                   | PDF          | belum diunggah | <b>Q</b> Lihat | 🛓 Unggah        |
|                                                      | 7                       | Kartu PKH/KIP/KKS/KIS PBI/SKTM (Jika ada)                                             |                   | PDF          | Tidak ada      | <b>Q</b> Lihat | 🛓 Unggah        |
|                                                      | 8                       | Surat Kematian Orang Tua (Jika ada)                                                   | /                 | PDF          | Tidak ada      | Q, Lihat       | 🛓 Unggah        |
|                                                      |                         | T                                                                                     | ombol lihat menja | di wa        | rna hijau      |                |                 |

11. Lakukan pada opsi2 lain sesuai dengan pertunjuk unggah nomer 7, hingga tombol Lihat beruba warna hijau semua (kecuali opsi 7 hanya bila memiliki nya, dan opsi 8 apabila orang tua telah tiada silahkan melengkapi jika ada suratnya).

| $\leftarrow \rightarrow$ 0 $\Leftrightarrow$ A | https://ukt.ubt.ac.id/h | ome                                                                                                    |        |                |                            |
|------------------------------------------------|-------------------------|----------------------------------------------------------------------------------------------------|--------|----------------|----------------------------|
| 🚳 икт                                          | =                       |                                                                                                    |        |                | Berhasil unggah Slip Gaji! |
| Junkok<br>Pengajuan UKT                        | Beranda                 |                                                                                                    |        |                | O Selamat Siang            |
| MENU                                           | Pengajuan B             | Bantuan Uang Kuliah Tunggal (UKT)                                                                                                    |        |                |                            |
| <ul> <li>Beranda</li> <li>Profile</li> </ul>   | Nama M<br>Progr         | Jahasawa Junkok<br>NPM 2015554978<br>Ram Stadi<br>Ekonomi Pembangunan<br>Nador pembengan bentung 197/580 Tahun 2020 July Mik tembol Video Benerakaan |        |                |                            |
| O Logout                                       | 🖌 Kirim Perm            | densa perincinan danuan oku yari tahun 2020 iau kuk tombol <b>kinin remononan</b> .<br>ohonan                                                        |        |                |                            |
|                                                | No.                     | Nama Dokumen                                                                                                    | File   | Status         | Aksi                       |
|                                                | 1                       | Surat Permohonan Bantuan UKT                                                                                                    | PDF    | Sudah diunggah | Q Lihat 🛓 Unggah           |
|                                                | 2                       | Surat Pernyataan Bantuan UKT                                                                                                    | PDF    | Sudah diunggah | Q Lihat 土 Unggah           |
|                                                | 3                       | Surat Pernyataan Terdampak Covid                                                                                                    | PDF    | Sudah diunggah | Q Lihat 🕹 Unggah           |
|                                                | 4                       | Kartu Tanda Penduduk (KTP)                                                                                                    | PDF    | Sudah diunggah | Q Lihat 🕹 Unggah           |
|                                                | 5                       | Kartu Keluarga (KX)                                                                                                    | PDF    | Sudah diunggah | Q Lihat 🕹 Unggah           |
|                                                | 6                       | Slip gaji/Surat keterangan penghasilan orang tua/wali                                                                                                | PDF    | Sudah diunggah | Q Lihat 🕹 Unggah           |
|                                                | 7                       | Kartu PKH/KIP/KKS/KIS PBI/SKTM (Jika ada)                                                                                                    | PDF    | Tidak ada      | Q Lihat 🕹 Unggah           |
|                                                | 8                       | Surat Kematian Orang Tua (Jika ada)                                                                                                    | PDF    | Tidak ada      | Q Lihat 🕹 Unggah           |
|                                                |                         | Tombol lihat menjadi wa                                                                                                    | arna h | ijau           |                            |

| $\leftrightarrow$ $\rightarrow$ $\circlearrowright$ $\bigtriangleup$ A https://uktublacid/home $\Box$ $\bigstar$ $\checkmark$ $\pounds$ $\ell'$ $\cdots$ |                                             |                                                       |      |                |                  |  |
|----------------------------------------------------------------------------------------------------|---------------------------------------------|-------------------------------------------------------|------|----------------|------------------|--|
| 🞯 икт                                                                                                    | Tombol lihat menjadi warna hijau            |                                                       |      |                |                  |  |
| Junkok<br>Pengajuan UKT                                                                                                    | Beranda                                     |                                                       |      | ,              | Q Selamat Siang  |  |
| MENU                                                                                                    | Pengajuan Bantuan Uang Kullah Tunggal (UKT) |                                                       |      |                |                  |  |
| 🖷 Beranda                                                                                                    | Nama Mahasiswa Junkok<br>NDM 2013G4878      |                                                       |      |                |                  |  |
| Profile                                                                                                    | Progr                                       | am Studi Ekonomi Pembangunan                          |      |                |                  |  |
| O Logout Silahkan upload berkas permohonan bantuan UKT/SPP Tahun 2020 lalu kik tombol Kirim Permohonan                                                   |                                             |                                                       |      |                |                  |  |
|                                                                                                    | 🖪 Kirim Perm                                | ohonan                                                |      |                |                  |  |
|                                                                                                    | No.                                         | Nama Dokumen                                          | File | Status         | Aksi             |  |
|                                                                                                    | 1                                           | Surat Permohonan Bantuan UKT                          | PDF  | Sudah diunggah | Q Lihat 🛓 Unggah |  |
|                                                                                                    | 2                                           | Surat Pernyataan Bantuan UKT                          | PDF  | Sudah diunggah | Q Lihat 土 Unggah |  |
|                                                                                                    | 3                                           | Surat Pernyataan Terdampak Covid                      | PDF  | Sudah diunggah | Q Lihat 🕹 Unggah |  |
|                                                                                                    | 4                                           | Kartu Tanda Penduduk (KTP)                            | PDF  | Sudah diunggah | Q Lihat 土 Unggah |  |
|                                                                                                    | 5                                           | Kartu Keluarga (131)                                  | PDF  | Sudah diunggah | Q Lihat 上 Unggah |  |
|                                                                                                    | 6                                           | Slip gaji/Surat keterangan penghasilan orang tua/wali | PDF  | Sudah diunggah | Q Lihat 土 Unggah |  |
|                                                                                                    | 7                                           | Kartu PKH/KIP/KKS/KIS PBI/SKTM (iika ada)             | PDF  | Sudah diunggah | Q Lihat 🕹 Unggah |  |
|                                                                                                    | 8                                           | Surat Kematian Orang Tua (Jika ada)                   | PDF  | Sudah diunggah | Q Lihat 🗳 Unggah |  |
|                                                                                                    |                                             |                                                       |      |                |                  |  |

## Untuk opsi ini apabila memilikinya

## 12. Selanjutnya Pilih tombol Kirim permohonan

| ← → ♡ ŵ                   | 8 http://uktubtacid/home |                                                                    |                       |                              | □☆ ☆ & ピ …     |                  |
|---------------------------|--------------------------|--------------------------------------------------------------------|-----------------------|------------------------------|----------------|------------------|
| 🚳 икт                     | =                        |                                                                    |                       |                              |                | Junkok 👻         |
| Junkok<br>• Pengajuan UKT | Beranda                  | 3                                                                  |                       |                              |                | O Selamat Siang  |
| MENU                      | Pengajua                 | Pengajuan Bantuan Uang Kullah Tunggal (UKT)                        |                       |                              |                |                  |
| n Beranda                 | Nan                      | Na Mahasiswa Junkok                                                | Klik tombol Kirim Per | Klik tombol Kirim Permohonan |                |                  |
| 🛔 Profile                 | P                        | rogram Studi Ekonomi Pembangunan                                   |                       |                              |                |                  |
| 🖒 Logout                  | Silahkan up              | load berkas permohonan bantuan UKT/SPP Tahun 2020 lalu klik tombol | Vision Permohonan     |                              |                |                  |
|                           | 🚀 Kirim F                | lermohonan                                                         |                       |                              |                |                  |
|                           | No.                      | Nama Dokumen                                                       |                       | File                         | Status         | Aksi             |
|                           | 1                        | Surat Permohonan Bantuan UKT                                       |                       | PDF                          | Sudah diunggah | Q Lihat 上 Unggah |
|                           | 2                        | Surat Pernyataan Bantuan UKT                                       |                       | PDF                          | Sudah diunggah | Q Lihat 🕹 Unggah |
|                           | 3                        | Surat Pernyataan Terdampak Covid                                   |                       | PDF                          | Sudah diunggah | Q Lihat 🗳 Unggah |
|                           | 4                        | Kartu Tanda Penduduk (KTP)                                         |                       | PDF                          | Sudah diunggah | Q Lihat 🕹 Unggah |
|                           | 5                        | Kartu Keluarga (KK)                                                |                       | PDF                          | Sudah diunggah | Q Lihat 🕹 Unggah |
|                           | 6                        | Slip gaji/Surat keterangan penghasilan orang tua/wali              |                       | PDF                          | Sudah diunggah | Q Lihat 🕹 Unggah |
|                           | 7                        | Kartu PKH/KIP/KKS/KIS PBI/SKTM (Jika ada)                          |                       | PDF                          | Sudah diunggah | Q Lihat 🕹 Unggah |
|                           | 8                        | Surat Kematian Orang Tua (Jika ada)                                |                       | PDF                          | Sudah diunggah | Q Lihat 🕹 Unggah |
|                           |                          |                                                                    |                       |                              |                |                  |

13. Lalu muncul notifikasi proses pengirman data

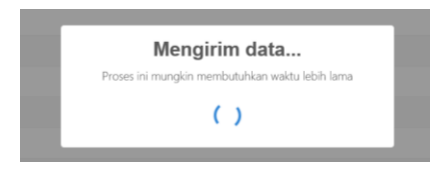

| 🖻 🖅 🕝 UKT - Beranda X + 🗸          |                                             |                                                                                    |                           |      |   |
|------------------------------------|---------------------------------------------|------------------------------------------------------------------------------------|---------------------------|------|---|
| ← → Ů ŵ A https://uktubtac.id/home |                                             |                                                                                    |                           |      |   |
| 🞯 икт                              | =                                           |                                                                                    |                           |      |   |
| Junkok<br>Pengajuan UKT            | Beranda                                     |                                                                                    |                           |      |   |
|                                    | Pengajuan Bantuan Uang Kuliah Tunggal (UKT) |                                                                                    |                           |      |   |
| 希 Beranda                          | Nama Ma                                     | ahasiswa Junkok                                                                    |                           |      |   |
| 🐣 Profile                          | Progra                                      | am Studi Ekonomi Pembangunan                                                       | 1                         |      |   |
| <b>ບ</b> Logout                    | Anda telah melak                            | kukan permohonan bantuan UKT. Selanjutnya silahkan mengisi biodata pada form berik | tut bit.ly/BantuanUKT-SPP |      |   |
|                                    | No.                                         | Nama Dokumen                                                                       |                           | File | s |
|                                    | 1                                           | Surat Permohonan Bantuan UKT                                                       |                           | PDF  | S |
|                                    | 2                                           | Surat Pernyataan Bantuan UKT                                                       |                           | PDF  | S |
|                                    | 3                                           | Surat Pernyataan Terdampak Covid                                                   |                           | PDF  | S |
|                                    | 4                                           | Kartu Tanda Penduduk (KTP)                                                         |                           | PDF  | S |
|                                    | 5                                           | Kartu Keluarga (KK)                                                                |                           | PDF  | S |
|                                    | 6                                           | Slip gaji/Surat keterangan penghasilan orang tua/wali                              |                           | PDF  | S |
|                                    | 7                                           | Kartu PKH/KIP/KKS/KIS PBI/SKTM (Jika ada)                                          |                           | PDF  | S |
|                                    | 8                                           | Surat Kematian Orang Tua (Jika ada)                                                |                           | PDF  | S |

14. Langkah selanjutnya klik tautan dari halaman yang muncul seperti di bawah ini

15. Anda akan di arahkan ke halaman google form, silahkan di isi dengan data sebenarnya sesuai dengan berkas yang sudah di upload setelah mengisi lalu klik tombol submit. PASTIKAN dan TELITI saat mengisi.

| Form Biodata × + v                                                                               |                                                                                                |  |  |  |
|--------------------------------------------------------------------------------------------------|------------------------------------------------------------------------------------------------|--|--|--|
| s://docs.google.com/forms/d/le/1FAIpQLSezIVIT5aIICEc3nLIGaW-CisrTb8itqoFw2p5pFPaysPSA0g/viewform |                                                                                                |  |  |  |
|                                                                                                  | Permohonan Bantuan                                                                             |  |  |  |
|                                                                                                  | Form Biodata                                                                                   |  |  |  |
|                                                                                                  | Form biodata permohonan bantuan UKT/SPP                                                        |  |  |  |
|                                                                                                  | * Required                                                                                     |  |  |  |
|                                                                                                  |                                                                                                |  |  |  |
|                                                                                                  | Nama Lengkap *                                                                                 |  |  |  |
|                                                                                                  | isi dengan nama lengkap                                                                        |  |  |  |
|                                                                                                  | Your answer                                                                                    |  |  |  |
|                                                                                                  |                                                                                                |  |  |  |
|                                                                                                  | NPM *                                                                                          |  |  |  |
|                                                                                                  | Your answer                                                                                    |  |  |  |
|                                                                                                  |                                                                                                |  |  |  |
|                                                                                                  | Normor Induk Kependudukan / Normor KTP *<br>Pastikan dengan teliti Ingutan NO KTP dengan benar |  |  |  |
|                                                                                                  | Your answer                                                                                    |  |  |  |
|                                                                                                  |                                                                                                |  |  |  |
|                                                                                                  | FAKULTAS *                                                                                     |  |  |  |
|                                                                                                  | О никим                                                                                        |  |  |  |